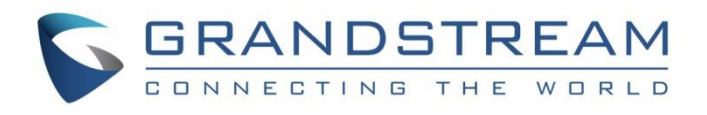

# Grandstream Networks, Inc.

## **Remote Control Upgrading Instructions**

## **Table of Content**

| Document Purpose           |
|----------------------------|
| Prerequisite               |
| Upgrade Remote Control     |
| Install Remote Control App |
| Upgrade Remote Control     |
| Reboot Device              |

### **Document Purpose**

This document describes the detailed steps to upgrade the GVC320x's remote control software version. Upgrading remote control makes sure the remote control has the latest software which contains new fixes. For issues such as touchpad on remote control is not working, please follow below operations to upgrade and restore it.

#### Prerequisite

- Please make sure GVC320x is using the latest official or Beta firmware in Grandstream website:

http://www.grandstream.com/support/firmware

- Please make sure your remote control is paired with GVC320x device.
- It is recommended to replace a new battery on your remote control to ensure sufficient battery supply for upgrading process.

## **Upgrade Remote Control**

#### **Install Remote Control App**

Step 1: On your PC, download remote control firmware from the following link:

http://www.grandstream.com/sites/default/files/Resources/GVC320x\_RemoteControl\_Firmwar e.zip

Step 2: Unzip the package. Open the folder and find file "upgrade\_rmt.apk". Copy file "upgrade\_rmt.apk" to a USB flash drive plugged in the PC.

Step 3: Plug in USB flash drive into GVC320x USB port.

Step 4: On GVC320x, go to File Manager -> USB Disk, click on "upgrade\_rmt.apk" to install it.

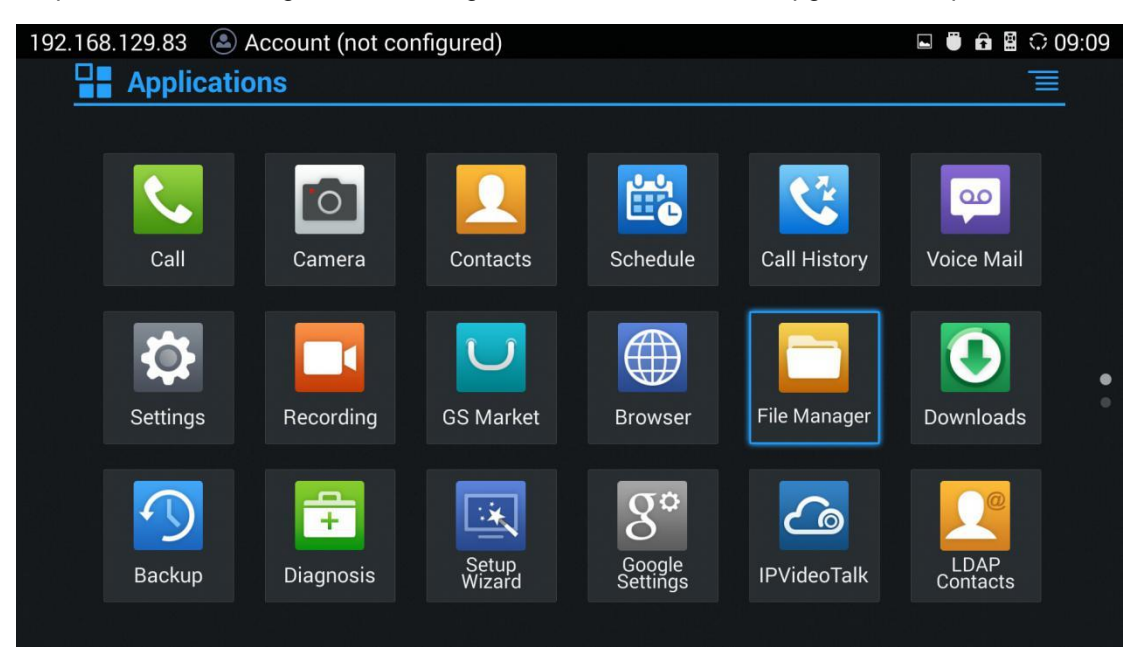

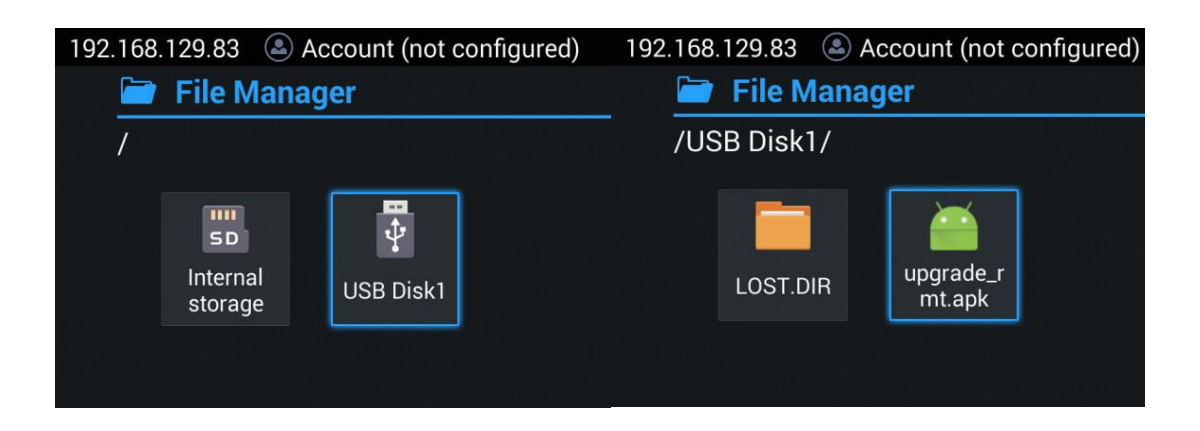

Step 5: If you see "Install blocked" prompt, please go to Menu->Settings->System-> Security, enable "Unknown Sources" option.

| 192.168.129.83 🕓 Acc | count (no          | ot configured)                                                     |                                              |            | 09:26 🖬 🖬       |
|----------------------|--------------------|--------------------------------------------------------------------|----------------------------------------------|------------|-----------------|
| 📄 File Manage        |                    |                                                                    |                                              |            |                 |
| /USB Disk1/          |                    | RemoteControl                                                      |                                              |            |                 |
|                      |                    |                                                                    |                                              |            |                 |
|                      |                    |                                                                    |                                              |            |                 |
| LOST.DIR             | upgrade            |                                                                    |                                              |            |                 |
|                      | пп.арі             | Install blocked                                                    | <b></b>                                      |            |                 |
|                      |                    | For security, your of<br>block installation of<br>from unknown sou | levice is set to<br>f apps obtained<br>rces. |            |                 |
|                      |                    | Cancel                                                             | Settings                                     |            |                 |
|                      |                    |                                                                    |                                              |            |                 |
|                      |                    |                                                                    |                                              |            |                 |
|                      |                    |                                                                    |                                              |            |                 |
|                      |                    |                                                                    |                                              |            |                 |
|                      |                    |                                                                    |                                              |            |                 |
| 192.168.129.83   Acc | count (no          | ot configured)                                                     |                                              |            | 🖃 🛡 📾 🖺 🗘 09:26 |
| Ø System             |                    |                                                                    |                                              |            |                 |
|                      |                    |                                                                    |                                              |            |                 |
| Language & inp       | Screer             | 1 lock                                                             |                                              |            |                 |
| Date & time          |                    |                                                                    | 6                                            |            |                 |
| Power manager        | Device             | Your device and pe                                                 | s<br>Irsonal data are                        |            |                 |
| Site name            | Devic<br>View or   | more vulnerable to<br>apps from unknow                             | be attacked by<br>n sources. You             |            |                 |
| Storage              | Unkno              | for any damage to                                                  | your device or                               |            |                 |
| Apps                 |                    | loss of data that m                                                | ay result from                               |            |                 |
| Accounts             | Verify<br>Disallov | Cancel                                                             | ОК                                           | cause harm |                 |
| Web access           |                    |                                                                    |                                              |            |                 |
| Security 🕨 🕨         |                    |                                                                    |                                              |            |                 |
|                      | Truste<br>Display  | d Credentials<br>trusted CA certificates                           |                                              |            |                 |

Step 6: After allowing Unknown Sources Installation, please go back to File Manager->USB Disk, click on "upgrade\_rmt.apk" to install it.

| 192.168.129.83 🖎 Acco            | ount (not configur | red)                                                        |                     |  | 09:38 🛱 🛱     |
|----------------------------------|--------------------|-------------------------------------------------------------|---------------------|--|---------------|
| 📄 File Manager                   | 🖌 🖉 Remot          | eControl                                                    | loto — Edit .       |  |               |
| /USB Disk1/                      | Do you want to     | Do you want to install this application? It will get access |                     |  |               |
|                                  | to:                |                                                             |                     |  |               |
|                                  | the modify or      | delete the conte                                            | nts of your SD card |  |               |
| LOST.DIR                         | mt.apl             | contents of your S                                          | SD card             |  |               |
|                                  |                    |                                                             |                     |  |               |
|                                  |                    |                                                             |                     |  |               |
|                                  |                    |                                                             |                     |  |               |
|                                  |                    |                                                             |                     |  |               |
|                                  |                    |                                                             |                     |  |               |
|                                  |                    |                                                             |                     |  |               |
|                                  | Can                | cel                                                         | Install             |  |               |
|                                  |                    |                                                             | inotan              |  |               |
| 100 100 100 00                   | . /                |                                                             |                     |  |               |
| 192.168.129.83 🖎 Acco            | ount (not configur | red)                                                        |                     |  | 1 🔒 📓 🗘 09:27 |
| RemoteControl                    | ount (not configur | red)                                                        |                     |  | 🛱 📓 🗘 09:27   |
| App installed.                   | bunt (not configur | red)                                                        |                     |  | ● 🛱 🛱 🗘 09:27 |
| App installed.                   | ount (not configur | 'ed)                                                        |                     |  | 0 🖬 🖩 ⊖ 09:27 |
| App installed.                   | ount (not configur | red)                                                        |                     |  | 0 🖬 🗎 ⊖ 09:27 |
| App installed.                   | ount (not configur | red)                                                        |                     |  | 0 🖬 🗎 ⊖ 09:27 |
| App installed.                   | ount (not configur | red)                                                        |                     |  | 0 🖬 🖩 ⊖ 09:27 |
| App installed.                   | ount (not configur | red)                                                        |                     |  | 0 🖬 🗎 ⊖ 09:27 |
| App installed.                   | ount (not configur | red)                                                        |                     |  | 0 🖬 🗎 ⊖ 09:27 |
| App installed.                   | ount (not configur | red)                                                        |                     |  | ●             |
| App installed.                   | ount (not configur | red)                                                        |                     |  | ●             |
| RemoteControl     App installed. | ount (not configur | -ed)                                                        |                     |  | ●             |
| App installed.                   | ount (not configur | red)                                                        |                     |  | 0             |

#### **Upgrade Remote Control**

Step 1: Click on "Open" or go to GVC320x LCD -> Applications to open "Remote Control" app. Step 2: Click on "Upgrade" -> Press "OK" to start upgrade process.

| 192.168.129.83 Account (n                                    | ot configured)<br>nware upgrade                                                                                                 |                                                                                                    | 🖬 🖱 🔒 🛱 🗘 09:31              |
|--------------------------------------------------------------|----------------------------------------------------------------------------------------------------|----------------------------------------------------------------------------------------------------|------------------------------|
| MAC address<br>Connection status:<br>Remote control version: | Remote control firm                                                                                                    | nware upgrade                                                                                      | ۔<br>Disconnected<br>1.0.1.1 |
| Upgrade version:                                             | Please ensure that<br>enough power, plea<br>program upgrades<br>power supply in the<br>upgrading. The net<br>temporarily turned | the remote has<br>ase don't interrupt<br>or cut off remote<br>e process of<br>work will be<br>off. | 1.0.1.2                      |
|                                                              | ОК                                                                                                    | Cancel                                                                                             |                              |
|                                                              |                                                                                                    |                                                                                                    |                              |

Step 3: The upgrade process will take about 2 minutes, please wait for the app to quit automatically. This means upgrading is completed.

Note: If there is a prompt "Found new firmware for remote control" displayed after upgrading, please click "Cancel". This is to keep the remote control stay on the just upgraded software version.

| 192.168.129.83  Account (n | ot configured)                                                |                              | 0 🛍 📓 🗘 16:13 |
|----------------------------|---------------------------------------------------------------|------------------------------|---------------|
| Applications               |                                                               |                              |               |
| RemoteCont<br>rol Speedte  | Found new firmwar<br>control<br>Do you want to up<br>version? | e for remote<br>grade to new |               |
|                            | Cancel                                                        | ОК                           |               |
|                            |                                                               |                              |               |

#### **Reboot Device**

On GVC320x, go to Settings -> Maintenance -> Reboot to reboot the device. Your remote control will be successfully recovered after reboot.

| 192.168.129.83 🕓 Accour                                                                        | nt (not configured)                                                               |                                                                                                    | 🖬 🖱 🛱 🖀 🗘 09:31                                                                                                    |
|------------------------------------------------------------------------------------------------|-----------------------------------------------------------------------------------|----------------------------------------------------------------------------------------------------|----------------------------------------------------------------------------------------------------|
| 🔅 Settings                                                                                     |                                                                                   |                                                                                                    |                                                                                                    |
|                                                                                                |                                                                                   |                                                                                                    |                                                                                                    |
|                                                                                                |                                                                                   |                                                                                                    |                                                                                                    |
|                                                                                                | stere                                                                             | <b>\</b>                                                                                                    |                                                                                                    |
| (📥)                                                                                            | ₹9 <del>7</del>                                                                   |                                                                                                    |                                                                                                    |
|                                                                                                | AL.                                                                               | <b>0 v</b>                                                                                                    |                                                                                                    |
| Accounts                                                                                       | System                                                                            | Maintenance                                                                                                    | Network                                                                                                    |
|                                                                                                |                                                                                   |                                                                                                    |                                                                                                    |
|                                                                                                |                                                                                   |                                                                                                    |                                                                                                    |
| <b>~1</b> \\                                                                                   |                                                                                   |                                                                                                    | $\bigcirc$                                                                                                    |
| 「 」 「 」 " 」                                                                                    |                                                                                   | Y 🏚                                                                                                    |                                                                                                    |
| Audio                                                                                          | Video                                                                             | Poriphoral                                                                                                    | Status                                                                                                    |
| Audio                                                                                          | viueo                                                                             | renpheral                                                                                                    | Status                                                                                                    |
|                                                                                                |                                                                                   |                                                                                                    |                                                                                                    |
|                                                                                                |                                                                                   | 이 가지 않는 것을 하는 것이 있는 것이 있는 것이 있는 것이 있는 것이 있는 것이 있는 것이 있는 것이 같이 있는 것이 없는 것이 없 않 않이 않이 않이 않이 않이 않이 않이 않이 않이 않이 않이 않이 않 | an an the section of the section of |
| 102 168 120 83 🔊 Accourt                                                                       | nt (not configured)                                                               |                                                                                                    | □ ■ 品 図 ○ 00:31                                                                                                    |
| 192.168.129.83 🕥 Accour                                                                        | nt (not configured)                                                               |                                                                                                    | 🗳 🖶 🖨 📓 🗘 09:31                                                                                                    |
| 192.168.129.83 (a) Accour                                                                      | nt (not configured)                                                               |                                                                                                    | 🗳 🖶 🖨 📓 🗘 09:31                                                                                                    |
| 192.168.129.83 (a) Accourt<br>Maintenance<br>Upgrade                                           | nt (not configured)                                                               |                                                                                                    | 🗳 🖶 🛱 🛱 🗘 09:31                                                                                                    |
| 192.168.129.83 (a) Accourt<br>Maintenance<br>Upgrade<br>Troubleshootinc                        | nt (not configured)                                                               |                                                                                                    | 🗉 🛢 🔒 🗟 🔿 09:31                                                                                                    |
| 192.168.129.83 (a) Account<br>Maintenance<br>Upgrade<br>Troubleshooting<br>Factory reset       | nt (not configured)                                                               |                                                                                                    | 🖬 🖱 🖨 📓 🗘 09:31                                                                                                    |
| 192.168.129.83 (a) Account<br>Maintenance<br>Upgrade<br>Troubleshooting<br>Factory reset       | nt (not configured)<br>Reboot                                                     |                                                                                                    | 🗳 🖶 🖻 🖺 🔿 09:31                                                                                                    |
| 192.168.129.83 Account<br>Maintenance Upgrade Troubleshooting Factory reset Reboot             | nt (not configured)<br>Reboot<br>Do you want to re                                | boot your device?                                                                                                    | 🖬 🖶 🛱 🛱 🗘 09:31                                                                                                    |
| 192.168.129.83 Account<br>Maintenance Upgrade Troubleshooting Factory reset Reboot             | nt (not configured)<br>Reboot<br>Do you want to re                                | boot your device?                                                                                                    | 🗳 🖶 🖻 🖺 🔿 09:31                                                                                                    |
| 192.168.129.83 Account<br>Maintenance Upgrade Troubleshooting Factory reset Reboot             | nt (not configured)           Reboot           Do you want to re                  | boot your device?                                                                                                    | k # <b>09:31</b>                                                                                                    |
| 192.168.129.83 Account<br>Maintenance Upgrade Troubleshooting Factory reset Reboot             | nt (not configured)          Reboot         Do you want to re         Cancel      | boot your device?                                                                                                    | 🖶 🖶 🗟 🗘 09:31                                                                                                    |
| 192.168.129.83 Account<br>Maintenance<br>Upgrade<br>Troubleshooting<br>Factory reset<br>Reboot | nt (not configured)<br>Reboot<br>Do you want to re<br>Cancel                      | boot your device?                                                                                                    | 🖶 🖨 🖺 🗘 09:31                                                                                                    |
| 192.168.129.83 Account<br>Maintenance<br>Upgrade<br>Troubleshootinc<br>Factory reset<br>Reboot | nt (not configured)           Reboot           Do you want to re           Cancel | boot your device?                                                                                                    | u 🖶 🖻 🖺                                                                                                    |
| 192.168.129.83 Account<br>Maintenance<br>Upgrade<br>Troubleshooting<br>Factory reset<br>Reboot | nt (not configured)          Reboot         Do you want to re         Cancel      | boot your device?                                                                                                    | n                                                                                                    |
| 192.168.129.83 Account<br>Maintenance                                                          | nt (not configured)          Reboot         Do you want to re         Cancel      | boot your device?                                                                                                    | u 🖶 🖻 🖺                                                                                                    |